# Homework 4 XAMPP Server Installation and Hands-On Practice

# Hw 4 Assigned on 2018/10/9, Report Due 2018/10/22

# Hand-In Requirement

- Prepare a activity/laboratory report (name it Hw4-WebSys-YourName.docx) using the ECET Lab report guideline found at <u>http://www.etcs.ipfw.edu/~lin/InfoForAllCourses/laboratoryreport.htm</u>; make sure that you copy all activity/question and results in the DATA section
- Due October 23, 2018 as an email attachment to Prof. Lin at lin@pfw.edu, be sure to add
  - o Subject: ITC-250-CPET 499 Hw 4 Submission, due 10/23/2018

### References

- Apache HTTP Server Project, http://httpd.apache.org/
- XAMPP Apache + MySQL + PHP + Perl, <u>https://www.apachefriends.org/index.html</u>
- Windows Frequently Asked Questions, <u>https://www.apachefriends.org/faq\_windows.html</u>
- How do I test a website using XAMPP?, <u>http://stackoverflow.com/questions/16772198/how-do-i-test-a-website-using-xampp</u>

### Hw 4 Activities

- 1. Read Ch 11. Introduction to Server-Side Development with PHP, pp. 492-510.
- 2. Find the needed document to gather and report the XAMPP Specifications and minimum hardware system requirements (computer hardware).
- 3. Download XAMPP and install XAMPP on your own PC or notebook PC.
- 4. Experimenting/testing the installed XAMPP server through XAMPP Control Panel:
  - a. Apache: Start, Stop, Admin, Config httpd.conf
  - b. MySQL: Start, Stop, Admin,
  - c. Netstat: looking and reporting for XAMPP server related processes, PIDs
- 5. Find the folders and locations of the installed Apache Web server, MySql, PHP, and Perl.
- 6. PHP Command Line Testing
  - a. Click on the Shell on XAMPP Control Panel
  - b. Then enter the following under the XAMPP for Windows Command Prompt to examine the installed PHP version info
    - php –v
      - cd php
      - php –v
- 7. Make sure that your Apace server is already started
- 8. Test XAMPP server, as a local host; and report your testing results:
  - a. Locate htdocs folder under your c:\xampp server folder
  - b. Add a new folder called "textbook", then add "ch3" folder under c:\xampp\htdocs\textbook
  - c. Add the three project files: Project1, Project2 and Project3 to c:\xampp\htdocs\textbook\ch3 folder
  - d. Create an **index.html** home page and place it under **c:\xampp\htdocs\**, add three links with proper project title to the following html pages
    - chapter03-project01.html => Share Your Travel Photos
    - chapter03-project02.html => Customer Relations Management Admin
    - chapter03-project03.html => Art Store
  - e. Invoke your index.html using either one of the following form, to see if you are ready to host a inhouse testing web site:
    - http://localhost/index.html
    - http://127.0.0.1/index.html

### Due item:

Prepare the XAMPP installation and testing report (in the Lab report format) (see the following guideline for your reference, <u>http://www.etcs.ipfw.edu/~lin/InfoForAllCourses/laboratoryreport.htm</u>)

- \*\* Objectives
  \*\* Computer Equipment and Software Used
  \*\* Procedure
  \*\* Data (Screen shots, results)
  \*\* Conclusion